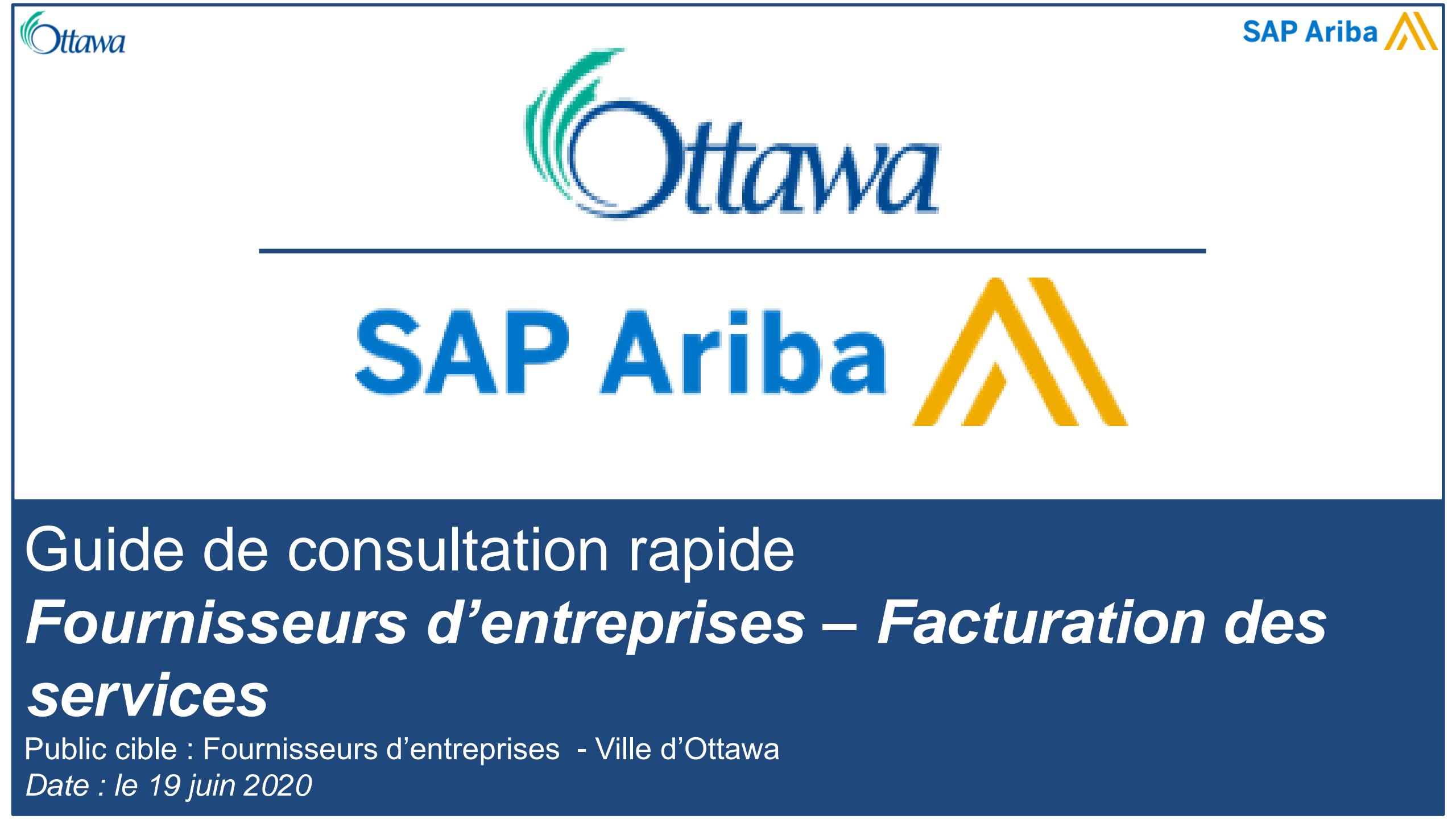

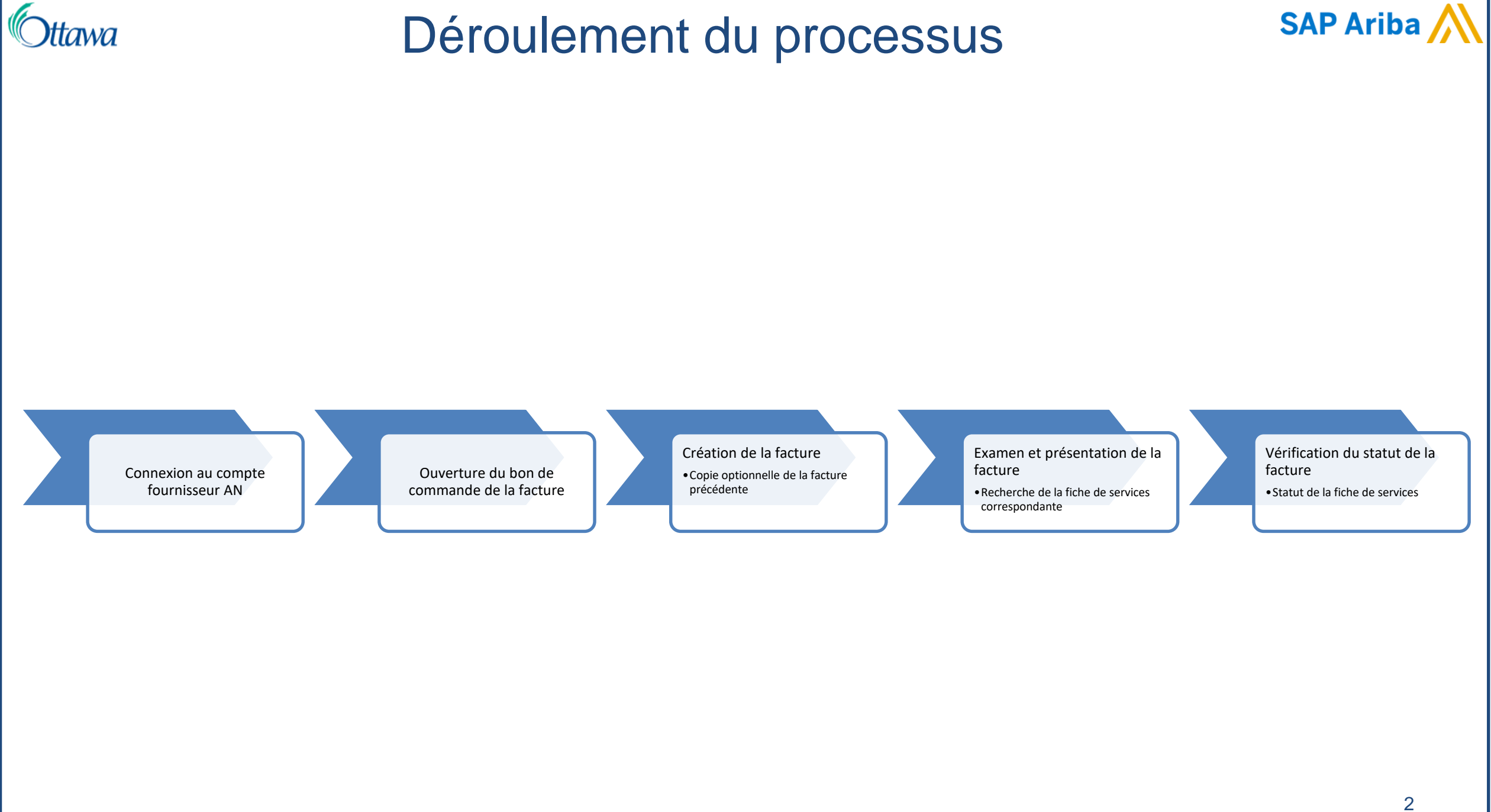

| SAP Ariba Network -                         | SAP Ariba Network ~                         |
|---------------------------------------------|---------------------------------------------|
| SAP Ariba 📉                                 | SAP Ariba                                   |
| Supplier Login                              | Supplier Login                              |
| User Name                                   | test-CityofOttawaTESTSupplier2@Ottawa.c     |
| Password                                    | ••••••                                      |
| Login<br>Having trouble logging in?         | Login<br>Having trouble logging in?         |
| New to Ariba?<br>Register Now or Learn More | New to Ariba?<br>Register Now or Learn More |
| ls your company registered?<br>Search       | Is your company registered?                 |

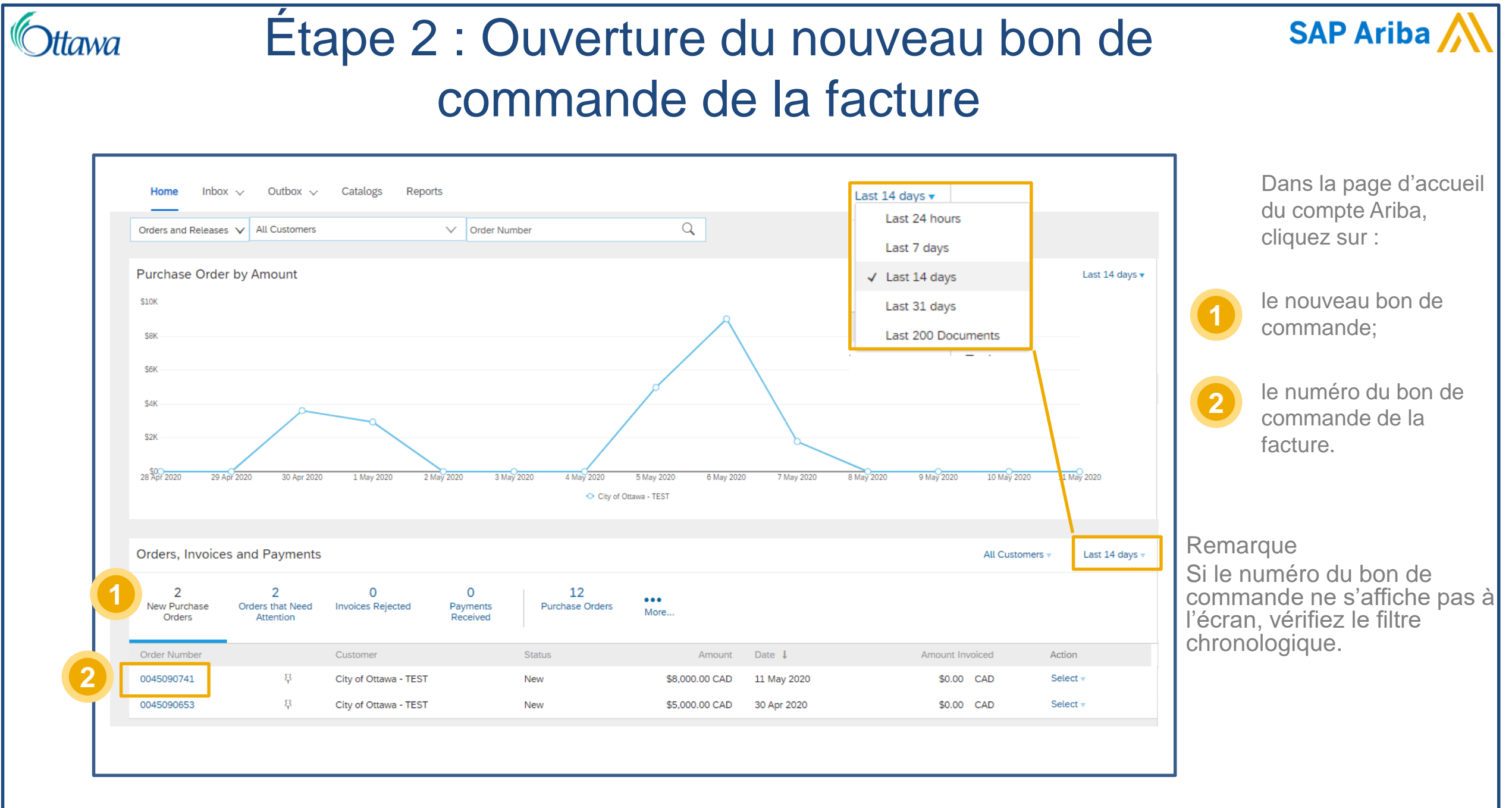

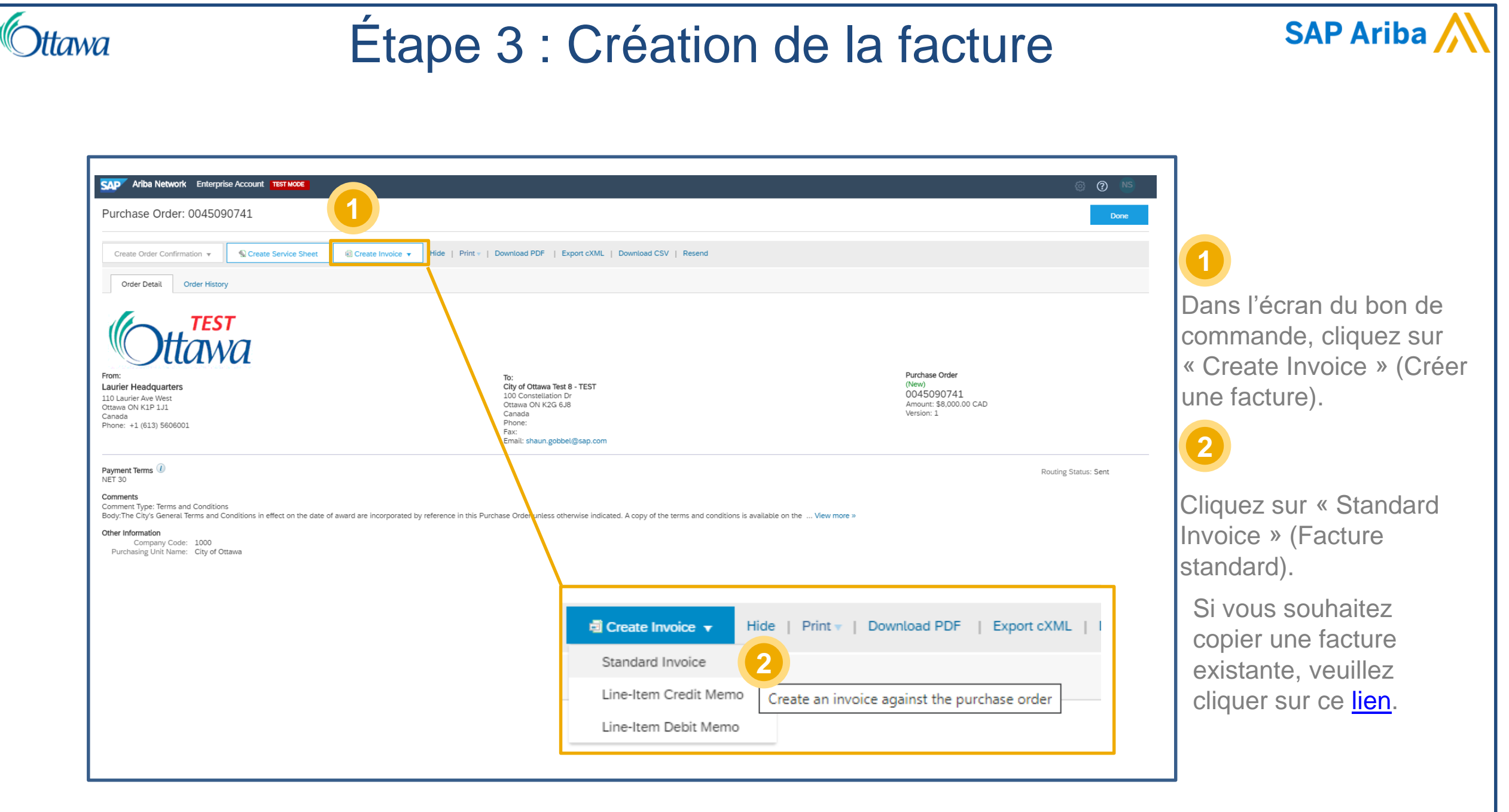

| Summary       Purchase Order: 0045090711       1         Invoice #:* ServiceINV#1       1         Invoice #:* ServiceINV#1       1         Invoice #:* ServiceINV#1       1         Invoice #:* ServiceINV#1       1         Invoice #:* ServiceINV#1       1         Invoice #:* ServiceINV#1       1         Invoice #:* ServiceINV#1       1         Invoice #:* ServiceINV#1       1         Invoice #:* ServiceINV#1       1         Invoice Dascription:       General Service #1         Remarque : Ce nu       2         Final Service Sheet:       2         Remit To: City of Ottawa Test 8 - TEST       2         Ottawa ON       Canada         Bill To: Laurier Headquarters       0         Ottawa ON       Canada         Ottawa ON       Canada         Ottawa ON       3         Canada       3         Add Discount/Penalty Term       Si vous offrez un e         Si vous offrez un e       Course offrez un e         Dour un rècidement       Course offrez un e | a Etape                                                                                                    | 3 : Création de la facture (Infor<br>la facture)                                                                                 | mation sur SAP Ari                                                                                                    |
|----------------------------------------------------------------------------------------------------|----------------------------------------------------------------------------------------------------|----------------------------------------------------------------------------------------------------|----------------------------------------------------------------------------------------------------|
| Payment Term     Si vous offrez un e       Net Term(days):     30                                                                                                    | Summary Purchase Order: 0045 Invoice #:* Set Invoice Date: (i) 11 M Service Description: Ge Final Service Sheet: Remit To: City Ottat Cana Bill To: Laur Ottat Cana | 290741<br>riceINV#1 1<br>ay 2020<br>eral Service #1 2<br>f Ottawa Test 8 - TEST<br>ra ON<br>da<br>er Headquarters<br>ra ON<br>da | Tapez le numéro de<br>facture.<br>Remarque : Ce nur<br>limité à 16 caractère<br>caractères spéciaux<br>sont le trait de<br>soulignement, la vir<br>point, le dièse et la<br>oblique inverse.<br>2<br>Décrivez brièveme<br>services. |
|                                                                                                    | Net Term(days): 30                                                                                                    | 3 Add Discount/Penalty Term                                                                                                    | Si vous offrez un es                                                                                                    |

# Ottawa Étape 3 : Création de la facture (Ajouter la ligne SAP Ariba ) des services)

| Line Items                                                             |                                                                     |                                                        |                                                                                               |                                          |                                                                    |            |                                |                       |
|------------------------------------------------------------------------|---------------------------------------------------------------------|--------------------------------------------------------|-----------------------------------------------------------------------------------------------|------------------------------------------|--------------------------------------------------------------------|------------|--------------------------------|-----------------------|
| sert Line Item Options                                                 |                                                                     |                                                        |                                                                                               |                                          |                                                                    |            |                                |                       |
|                                                                        | Tax Category:                                                       |                                                        | Discount                                                                                      |                                          |                                                                    |            |                                | Add to Included Lines |
|                                                                        | No. No. In                                                          | iclude Type                                            | Part #                                                                                        | Description C                            | Customer Part # Quantity                                           | Unit       | Unit                           | Unit Price Subtotal   |
| 1                                                                      |                                                                     | Not Availa                                             | able City of Ottawa - General Servic                                                          | ce                                       |                                                                    |            | Add/Update 🗸                   |                       |
| Line Item Action                                                       | ons 🔻 Delete                                                        |                                                        |                                                                                               |                                          |                                                                    |            | Add General S<br>Add Labor Sen | ervice                |
|                                                                        |                                                                     | -                                                      |                                                                                               |                                          |                                                                    |            | Add Material                   |                       |
|                                                                        |                                                                     |                                                        |                                                                                               |                                          |                                                                    |            |                                |                       |
|                                                                        |                                                                     |                                                        |                                                                                               |                                          |                                                                    |            |                                |                       |
|                                                                        |                                                                     |                                                        |                                                                                               |                                          |                                                                    |            | Update Save                    | Exit Next             |
| Items                                                                  |                                                                     |                                                        |                                                                                               |                                          |                                                                    |            | Update Save                    | Exit Next             |
| Items<br>ine Item Options                                              | Tax Category:                                                       |                                                        | Discount                                                                                      |                                          |                                                                    |            | Update Save                    | Exit Next             |
| Items<br>ine Item Options<br>No.                                       | Tax Category:                                                       | Part #                                                 | Discount                                                                                      | Customer Part #                          | Quantity Unit                                                      | : L        | Update Save                    | Exit Next             |
| Items<br>ine Item Options<br>No.<br>1                                  | Tax Category:<br>Include Type                                       | Part #<br>Not Available                                | Discount<br>Description<br>City of Ottawa - General Servic                                    | Customer Part #                          | Quantity Unit                                                      | : L        | Update Save                    | Exit Next             |
| Items<br>ine Item Options<br>No.<br>1<br>No.                           | Tax Category:<br>Include Type                                       | Part #<br>Not Available<br>Part #                      | Discount<br>Description<br>City of Ottawa - General Servic<br>Description                     | Customer Part #<br>ce<br>Customer Part # | Quantity Unit<br>Quantity Unit                                     | : L        | Update Save                    | Exit Next             |
| e Items<br>Line Item Options<br>No.<br>1<br>No.<br>1                   | Tax Category:<br>Include Type<br>Include Type<br>SERVICE            | Part #<br>Not Available<br>Part #                      | Discount<br>Description<br>City of Ottawa - General Servic<br>Description                     | Customer Part #<br>ce<br>Customer Part # | Quantity Unit                                                      | : L<br>: U | Update Save                    | Exit Next             |
| Items No. No. 1 No. 1                                                  | Tax Category:<br>Include Type<br>Include Type<br>Include SERVICE    | Part #<br>Not Available<br>Part #                      | Discount<br>Description<br>City of Ottawa - General Service<br>Description<br>IRequired feld  | Customer Part #<br>ce<br>Customer Part # | Quantity Unit                                                      |            | Update Save                    | Exit Next             |
| e Items<br>Jine Item Options<br>No.<br>1<br>No.<br>1<br>Service Period | Tax Category:<br>Include Type<br>Include Type<br>SERVICE<br>Service | Part # Not Available Part # Start Date:* IRequired fit | Discount<br>Description<br>City of Ottawa - General Servic<br>Description<br>I Required field | Customer Part #<br>ce<br>Customer Part # | Quantity Unit<br>Quantity Unit<br>Quantity Unit<br>vice End Date:* |            | Update Save                    | Exit Next             |

Cliquez sur « Add/Update » (Ajouter/mettre à jour) pour ajouter un service général dans cet écran.

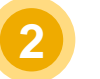

Remplir les champs obligatoires (Description, Quantity [Quantité], Unit [Unité], Unit Price [Prix unitaire], Service Start Date [Date du début des services] et Service End Date [Date de la fin des services]).

#### Remarque

L'unité du bon de commande des services correspond à « Each » (Chacun) et **DOIT** être sélectionnée dans le menu déroulant.

Si vous ne sélectionnez pas l'unité dans le menu déroulant, la Ville d'Ottawa ne peut pas approuver la fiche de service et sera obligée de refuser la facture.

| Line Items                                                     |                                      |                                                               |                 |                     | 1 Line Ite | ms, 1 Included, 0 Previously       | Fully Invoiced    |                             |
|----------------------------------------------------------------|--------------------------------------|---------------------------------------------------------------|-----------------|---------------------|------------|------------------------------------|-------------------|-----------------------------|
| Insert Line Item Options                                       | ax Category:                         | Discount Description                                          | Customer Part # | Quantity Unit       | Unit Price | Add to Inclu                       | uded Lines        | 1                           |
| ▼ 1<br>No. Includ<br>√ 1 ●                                     | Not Available ie Type Part # SERVICE | City of Ottawa - General Service<br>Description<br>Service #1 | Customer Part # | Quantity Unit       | Unit Price | Add/Update 🔻                       |                   | Sélectionnez l'artic        |
| Service Period                                                 | Service Start Date:* 5 May 2020      |                                                               | Service En      | d Date:* 7 May 2020 |            |                                    |                   | 2                           |
| Line Item Actions v                                            | Delete                               |                                                               |                 |                     |            |                                    |                   | Sélectionnez « Tax (Taxes). |
| 2<br>Tax<br>Shipping Documents<br>Special Handling<br>Discount |                                      |                                                               |                 |                     | Update     | Save Exit                          | Next              |                             |
| Comments<br>Attachment                                         | ompany. All rights reserved.         |                                                               |                 |                     | SAP Ariba  | Privacy Statement Security Disclot | sure Terms of Use |                             |
|                                                                |                                      |                                                               |                 |                     |            |                                    |                   |                             |

| Line Items                                                    |                                                                                                  |                                                              | 1 Line Items, 1 Included, 0 Previously Fully Invoiced |                     |
|---------------------------------------------------------------|--------------------------------------------------------------------------------------------------|--------------------------------------------------------------|-------------------------------------------------------|---------------------|
| Insert Line Item Options<br>Tax Category:<br>No. Include Type | Part # Description                                                                               | Customer Part # Quantity Unit Unit Price                     | Add to Included Lines                                 | 1                   |
| ▼ 1<br>No. Include Type<br>1 	 ● SERVIC                       | Not Available     City of Ottawa - General Service       Part #     Description       Service #1 | Customer Part # Quantity Unit Unit Price                     | Add/Update<br>Subtotal<br>\$2,500.00 CAI              | Tapez le pourcentaç |
| Service Period Ser                                            | vice Start Date:* 5 May 2020                                                                     | Service End Date:* 7 May 2020                                |                                                       |                     |
| Тах                                                           | Category:* Sales Tax                                                                             | Taxable Amount: \$2,500.00 CAD<br>Tax Rate Type:<br>Rate(%): | Remove                                                |                     |
| h                                                             | Regime: V                                                                                        | Tax Amount:                                                  |                                                       |                     |
| Line Item Actions  Delete                                     |                                                                                                  |                                                              |                                                       |                     |
|                                                               |                                                                                                  |                                                              |                                                       |                     |
| Taxable Amount:                                               | \$2,500.00 CAD                                                                                   |                                                              |                                                       |                     |

#### Etape 3 : Création de la facture (Mise à jour et SAP Ariba Ittawa traitement) Dans le haut ou dans le bas Update Save Exit Next de la facture, cliquez sur « Update » (Mettre à jour) pour valider l'information sur la facture. Indicates required field Add to Header v Remarque Le message ci-contre Update Exit Next Save s'affiche dans le haut de la facture s'il y a des données invalides. ! Please correct the following errors and resubmit 2 S'il n'y a pas d'erreur, cliquez sur « Next » (Suivant) pour enchaîner avec l'examen de la facture.

| Create Invoice<br>Confirm and submit this document. It will not be electronically<br>If you want your invoices to be stored in the Ariba long term d | ' signed according to the countries of origin and destination of invoice. The document's ori<br>ocument archiving, you can subscribe to an archiving service. Note that you will also be al | Previous ginating country is:Canada. The document's destination country is:Canada. Just control of invoices once you subscribe to the archiving service. | save Submit Exit       |
|----------------------------------------------------------------------------------------------------|----------------------------------------------------------------------------------------------------|----------------------------------------------------------------------------------------------------|------------------------|
| Standard Invoice                                                                                                    |                                                                                                    |                                                                                                    | facture.               |
| Invoice Number:<br>Invoice Date:<br>Original Purchase Order:                                                                                         | ServiceINV#1<br>Monday 11 May 2020 1:24 PM GMT-04:00<br>0045090741                                                                                                    | Subtotal:         \$2,500.00 CAD           Total Tax:         \$325.00 CAD           Amount Due:         \$2,825.00 CAD                                  |                        |
| REMIT TO:                                                                                                    | BILL TO:                                                                                                    | SUPPLIER:                                                                                                    | S'Il n'est pas necess  |
| City of Ottawa lest 8 - TEST<br>Postal Address:                                                                                                    | Laurier Headquarters<br>Postal Address (Default):                                                                                                    | City of Ottawa lest 8 - 1ES1<br>Postal Address:                                                                                                    | cliquez sur « Previou  |
| 100 Constellation Dr<br>Ottawa ON K2G 6J8<br>Canada                                                                                                  | 110 Laurier Ave West<br>Ottawa ON K1P 1J1<br>Canada                                                                                                    | 100 Constellation Dr<br>Ottawa ON K2G 6J8<br>Canada                                                                                                    | (Précédent) pour rap   |
|                                                                                                    | Address ID: 0200<br>Phone (work): +1 (613) 5606001                                                                                                    |                                                                                                    | l'écran de création de |
|                                                                                                    |                                                                                                    |                                                                                                    | facture.               |

| ©ttawa | Étape 5 : Statut de la facture et de la fich<br>services | e de 🦷 SAP Ariba 🎊                                                                                                    |
|--------|----------------------------------------------------------|----------------------------------------------------------------------------------------------------|
|        | Ariba Network - Enterprise Account TEST MODE             |                                                                                                    |
|        | Orders and Releases V Invoices                           | Les fournisseurs peuvent<br>consulter le statut de leurs<br>factures et de leurs fiches de<br>services dans le menu<br>déroulant de la boîte d'envoi<br>(Outbox). |
|        | Purchase Order by     A       \$10K     Service Sheets   |                                                                                                    |
|        | \$8K Drafts                                              |                                                                                                    |
|        |                                                          |                                                                                                    |

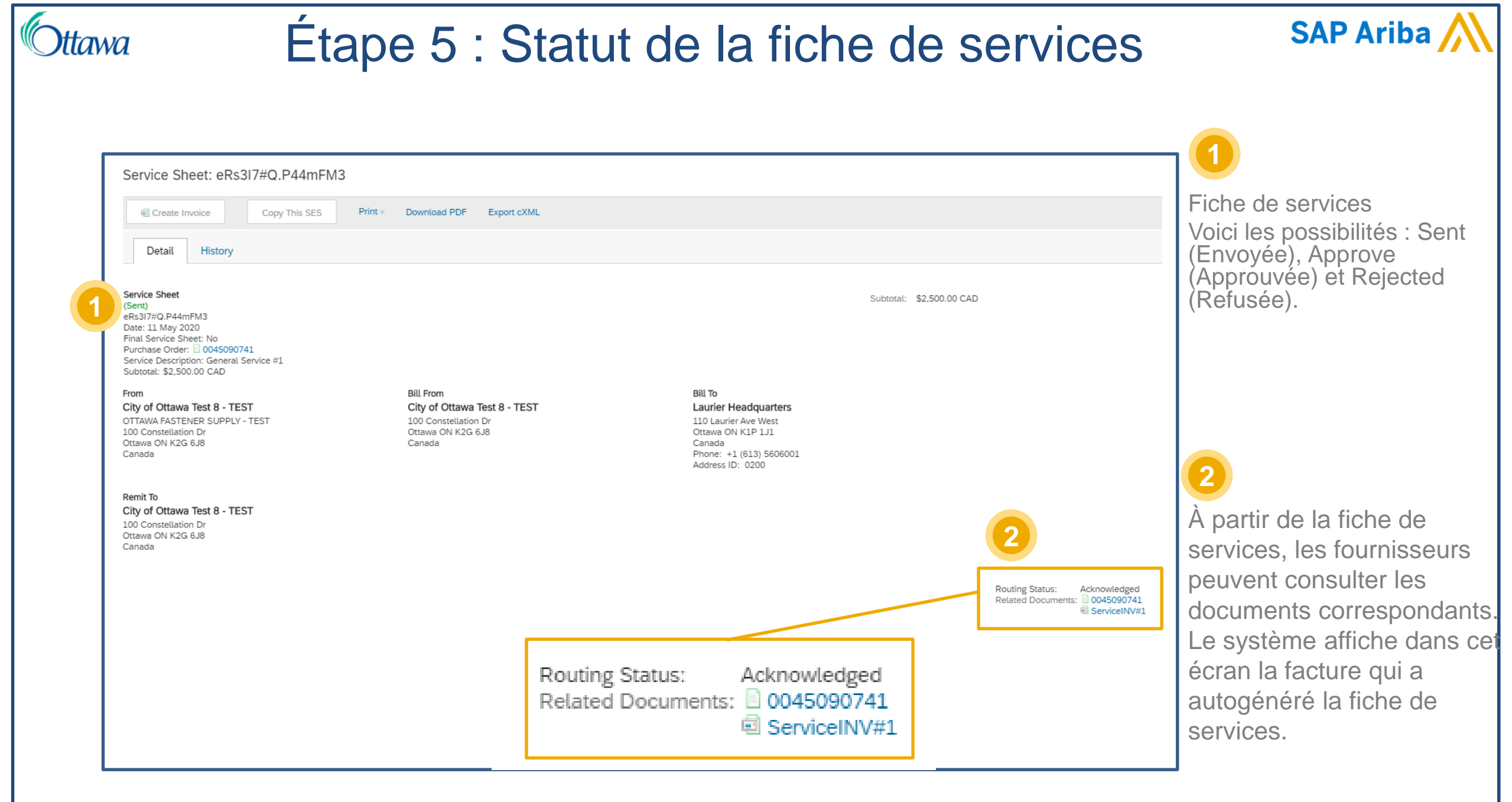

## Étape 5 : Statut de la facture

| Invoice: ServiceINV#1           Copy This Invoice         Print         Download PDF T         Export cXML | La facture reste « En attente                                                                                                    |
|----------------------------------------------------------------------------------------------------|----------------------------------------------------------------------------------------------------|
| Detail Scheduled Payments History                                                                          | Approval) jusqu'à ce que la fiche<br>de services ait été approuvée.                                                                                                    |
| Standard Invoice                                                                                           | Possibilités pour l'état de la<br>facture :<br>On Hold (Suspendue), « Sent »<br>(Envoyée), « Approved »<br>(Approuvée), « Paid » (Payée),<br>« Rejected » (Refusée),<br>« Cancelled » (Annulée) et<br>« Pending Approval » (En attente<br>d'approbation). |

SAP Ariba /

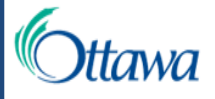

### Copie d'une facture existante

| SAP"                              | 🗸 Ariba Network 🖵               | Enterprise Account               |                                   | Invoices                         |                            |                                      |                        | 1                                                                                                    |
|-----------------------------------|---------------------------------|----------------------------------|-----------------------------------|----------------------------------|----------------------------|--------------------------------------|------------------------|----------------------------------------------------------------------------------------------------|
| н                                 | ome Inbox 🗸                     | Outbox 🗸 Catalog                 | gs Reports                        | <ul> <li>Search Filte</li> </ul> | rs                         |                                      |                        | Dans la page d'accueil,<br>cliquez sur « Invoices »                                                          |
| Orde                              | ers and Releases 🗸              | Invoices                         |                                   | Invoices (60)                    |                            |                                      |                        | (Factures) dans le menu<br>déroulant de la boîte                                                             |
|                                   |                                 | Order Confirmations              |                                   |                                  | Invoice #                  | Customer                             | Reference              | d'envoi (Outbox).                                                                                            |
| Pure                              | chase Order by A                | Ship Notices                     |                                   |                                  | ServiceINV#1               | City of Ottawa - TEST                | 0045090741             |                                                                                                    |
| \$10K                             |                                 | Service Sheets                   |                                   |                                  |                            |                                      |                        |                                                                                                    |
| \$8K                              |                                 | Drafts                           |                                   |                                  |                            |                                      |                        | Dans la liste des                                                                                            |
| \$6K                              |                                 | Invoice: Se                      | rviceINV#1                        |                                  |                            |                                      |                        | facture que vous voulez<br>copier.                                                                           |
|                                   |                                 | Copy This I                      | nvoice Print                      | Download PDF                     | - Export                   | cXML                                 |                        | 3                                                                                                    |
| Remarqu<br>Les fourn<br>au besoir | e : La facture<br>isseurs doive | e copiée comp<br>ent créer un no | rend toute l'inf<br>ouveau numéro | ormation ext<br>o de facture e   | raite de l'e<br>et corrige | original de la fa<br>r les dates des | acture.<br>s services, | Lorsque la facture est<br>ouverte à l'écran, cliquez<br>sur « Copy This Invoice »<br>(Copier cette facture). |

15

SAP Ariba